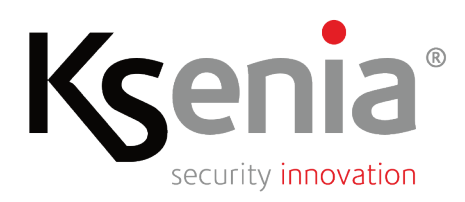

- Snabbguide

Introduktion

Denna snabbguide för touchmanöverpanel creo-S innehåller de viktigaste funktionerna för övervakning och handhavande av centralapparat lares 4.0

#### Startsidan

- Skärmsläckare: Skärmen stängs av automatiskt efter 30 sekunder av inaktivitet, och går in i standby-läge.
- Omedelbar återaktivering: Tryck på skärmen för att väcka den och komma tillbaka till startsidan.
- Viktiga meddelanden: Vid start av in- och utpasseringstid och vid larm aktiveras skärmen automatiskt och visar startsidan.

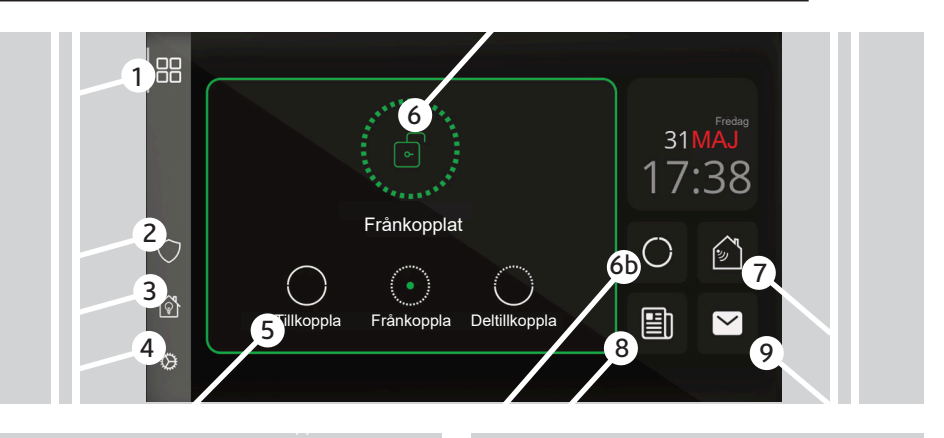

- 1 Tillbaka till "Startsidan"
- 2 Sidan för "Säkerhet"
- 3 Sidan för "Automation"
- 4 Sidan för "Inställningar"
- 5 Frånkoppling: Tryck på "Frånkoppla" för att frånkoppla systemet (totalt eller delvis).

**Tillkoppling**: Tryck på "Tillkoppla" för att tillkoppla systemet med eller utan In- och utpasseringstid.

**Deltillkoppling**: Tryck på "Deltillkoppla" för att deltillkoppla systemet med eller utan In- och utpasseringstid.

6 6b Områden: Tryck på ikonerna för att visa realtidsstatus för områden och områdeslista.

- 7 Sektioner: Status i realtid, övervakning, in-/bortkoppling.
- 8 Händelser: Visar open the control panel traced events about all the activities Performed on the panel.
- **9** Larmminne: Den gula färgen på ikonen visar att det finns aktuella larmminnen för larm, fel eller sabotage. Tryck på ikonen för att visa mer information och förstå orsaken till händelsen.

Fräsarvägen 8 142 50 Skogås tel. +46 8 609 29 00 www.extronic.se

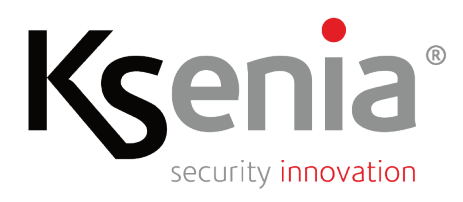

- Snabbguide

# Inloggning & behörighetsskydd

- Inloggning med kod
- Inloggning med passerbricka (Tag)

Alla användare med behörighet att använda centralapparaten får en unik kod och/eller passerbricka (TAG). Dessa används för att logga in och utföra funktioner som att till-/frånkoppla systemet, ändra inställningar eller starta scenarier.

### Användarkod

• Ange en giltig användarkod

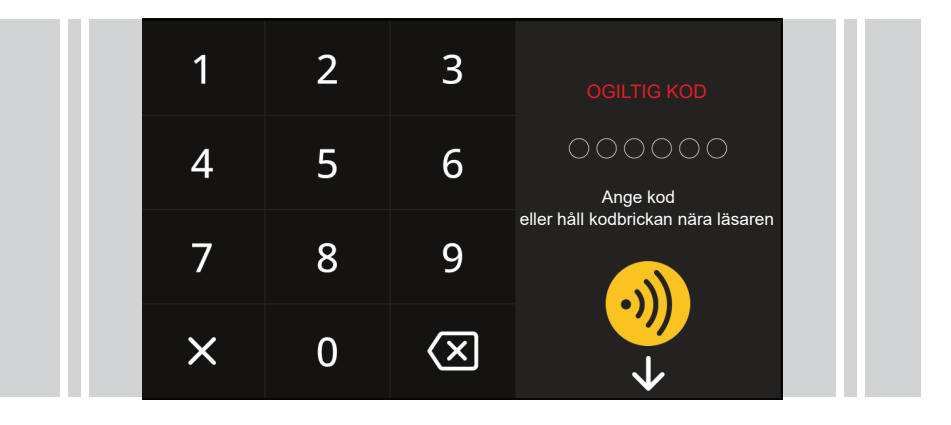

När du gör något som kräver en kod visas en sifferknappsats automatiskt, beroende på hur systemet är konfigurerat. Till exempel vid tillkoppling eller frånkoppling av systemet. Ange din kod för att fortsätta.

**Varning!** Om man anger en felaktig kod tre gånger i följd, spärras manöverpanelsen i 90 sekunder och ett meddelande visas om att den är tillfälligt blockerad på grund av för många misslyckade inloggningsförsök.

### Passerbricka (Tag)

Istället för kod kan du använda en "Passerbricka /Tag" (Mifare). Håll den mot läsaren bredvid Ksenia-logotypen för att låsa upp och använda skyddade funktioner.

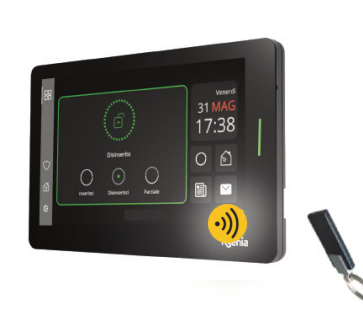

Extronic Elektronik AB Fräsarvägen 8 142 50 Skogås tel. +46 8 609 29 00 www.extronic.se

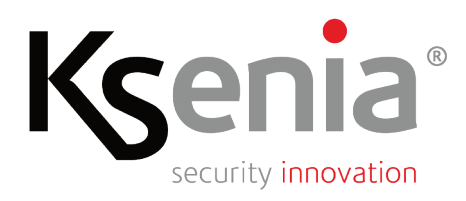

- Snabbguide

### Inställningar

 Menyn "Inställningar" erbjuder alternativ för både slutanvändare och installatör för avancerat underhåll. Ange en giltig användarkod för att komma åt menyn "Inställningar". I denna meny kan ett flertal funktioner kan anpassas: Justera ljusstyrka, aktivera/inaktivera sido-LED, aktivera och ställa volym på ljudsignal, tillåta installatörsåtkomst för systemunderhåll via egen kod m.m.

#### Systemstatus

På startsidan visas systemets aktuella status: Frånkopplat (grön ikon), Tillkopplat (röd ikon) eller Deltillkopplat (blå ikon). Systemets status indikeras även via LED-ramen (grön, röd eller blå). Vid sabotage eller vid fel får användaren omedelbart ett meddelande – "Kuvert"-ikonen blir gul. Genom att trycka på ikonen öppnas en sida som visar mer information om händelsen.

#### System frånkopplat

 Om systemet är frånkopplat kan du tillkoppla systemet genom att trycka på ikonen "Tillkoppla" eller "Deltillkoppla". Dessa åtgärder kan kräva att du anger en kod, beroende på hur systemet är konfigurerat. Du kan också välja ett av de förinställda scenarierna från en interaktiv lista i det grafiska gränssnittet.

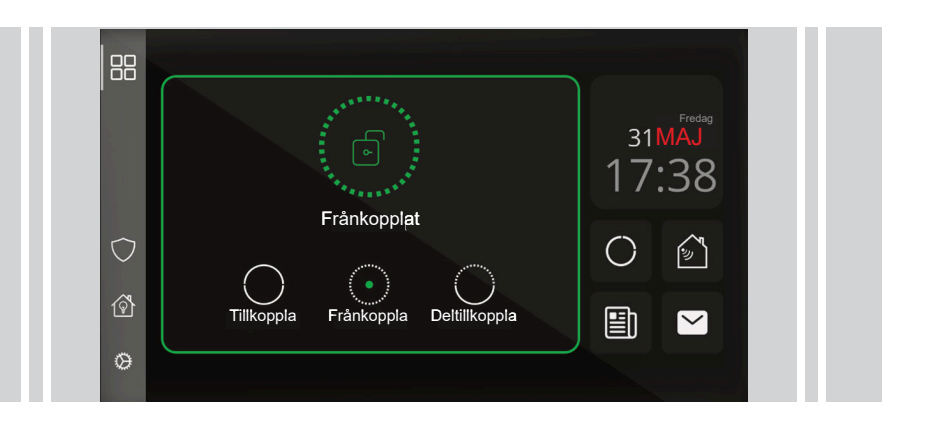

### System tillkopplat

• Om systemet är tillkopplat kan du frånkoppla systemet genom att trycka på ikonen "Frånkoppla". Frånkoppling kräver vanligtvis att en giltig användarkod måste anges. Ett meddelande visas som anger om kommandot utfördes eller inte.

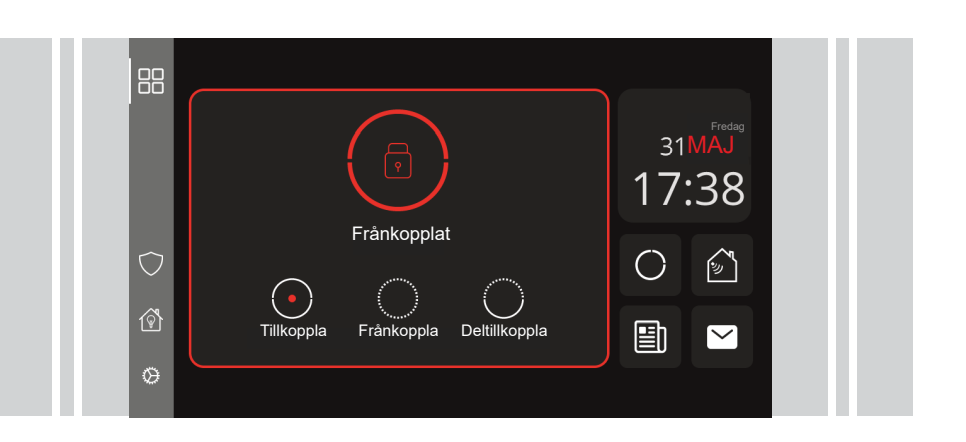

Extronic Elektronik AB Fräsarvägen 8 142 50 Skogås tel. +46 8 609 29 00 www.extronic.se

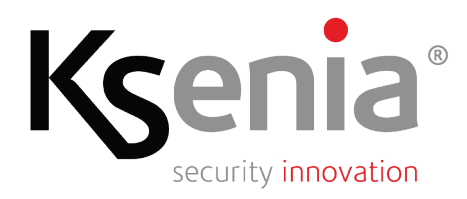

- Snabbguide

### System deltillkopplat

 Om systemet är deltillkopplat kan du frånkoppla systemet genom att trycka på ikonen "Frånkoppla".
Frånkoppling kräver vanligtvis att en giltig användarkod måste anges, beroende på konfigurationen. Ett meddelande visas som anger om kommandot utfördes eller inte.

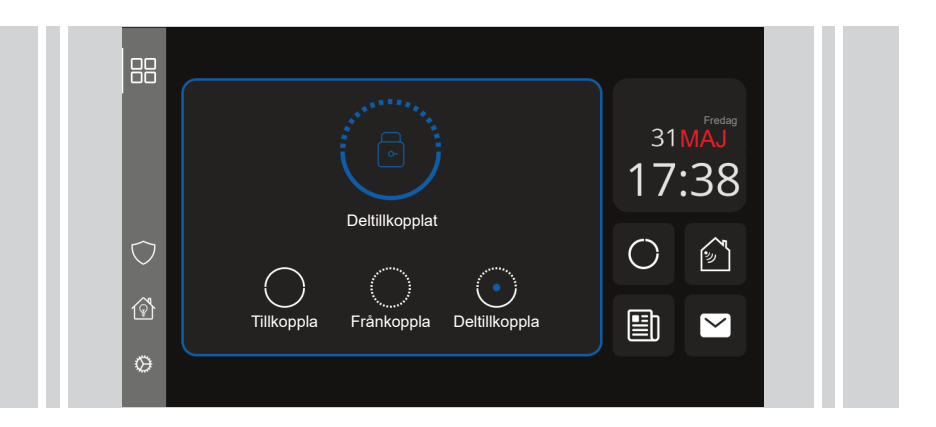

**Deltillkoppling** är en funktion i säkerhetssystemet som gör att specifika delar (områden) i en fastighet kan skyddas medan andra förblir avaktiverade. Ett praktiskt användningsexempel är "Natt"-läget, där till exempel dörrar och fönster på bottenvåningen kan aktiveras samtidigt som fri rörlighet tillåts på de övre våningarna.

 Om du väljer ett förinställt scenario som inkluderar en utpasseringsfördröjning, kommer kommandot att utföra en "Deltillkoppling" efter att utpasseringstiden har passerat.

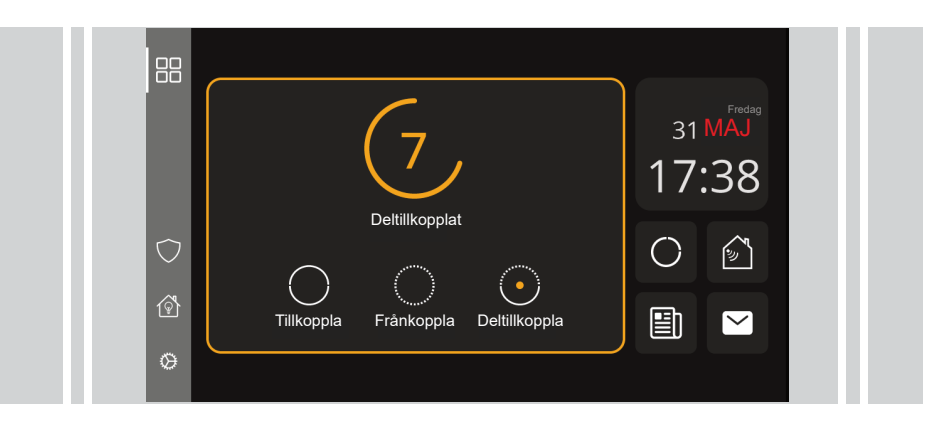

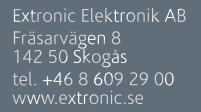

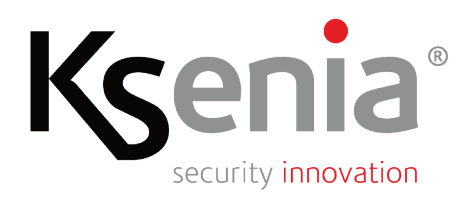

- Snabbguide

## Tillkoppling ej utförd

• Varför blev larmet inte tillkopplat? I de flesta fall orsakas detta av att en eller flera sektioner är påverkade vid tillkopplingsögonblicket (t.ex. öppen dörr, öppet fönster eller att någon rör sig framför en rörelsedetektor).

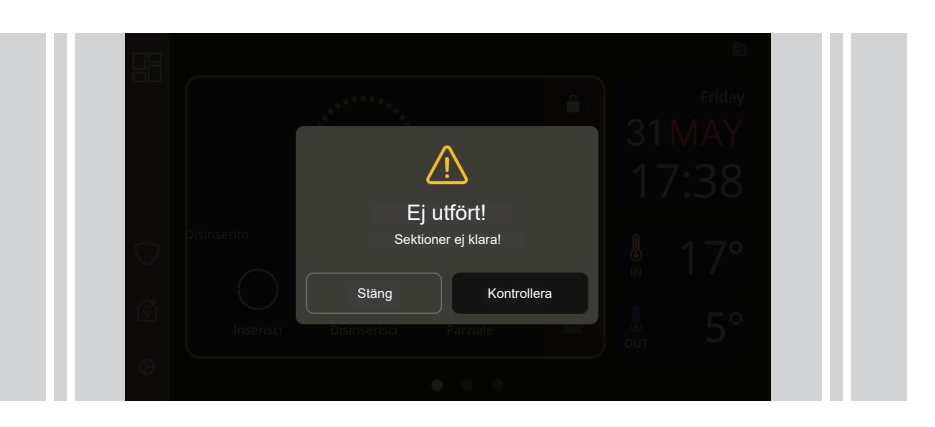

Om systemet inte är klart att tillkoppla kan du pröva med något av följande alternativ:

- Tryck på "Stäng" för att försöka igen.
- Tryck på "Kontrollera" för att se orsaken.

I det här fallet kommer du att omdirigeras till relevant sida för att visa orsak (t.ex. om orsaken beror på en aktiv sektion kommer du att omdirigeras till sidan som visar sektioner, där du kan bestämma hur du ska gå vidare).

Ett misslyckat tillkopplingsförsök orsakas ofta av att sektioner är påverkade (t.ex. Öppet fönster eller öppen dörr), eller att ett skyddat område inte är klart för tillkoppling (t.ex. aktiv rörelsedetektor). Kontrollera listan för att säkerställa att fönster och dörrar är stängda och att ingen är person är kvar, eller tryck på ikonen för att förbikoppla alla aktiva sektioner och tillkoppla systemet.

|                | ← Sektioner ej klara               |                                      |  |
|----------------|------------------------------------|--------------------------------------|--|
|                | $\bigcirc$                         | Förbikoppla                          |  |
|                | Förbikoppla alla<br>och tillkoppla | Köksfönster                          |  |
| $\bigcirc$     |                                    | Grind Forbikoppla                    |  |
| Ŷ              |                                    | Kontorsfönster                       |  |
| Ø              |                                    |                                      |  |
| Navig<br>eller | gera mellan si<br>'<'.             | idorna genom att trycka på ikonen '> |  |

Orsakerna kan bero på följande :

- Larm
- Sabotage
- Fel
- Sabotageminne
- Aktiv sektion

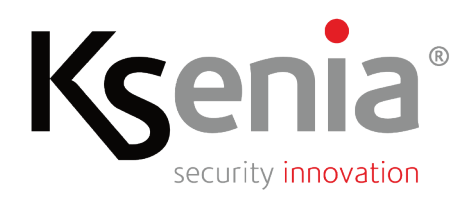

- Snabbguide

### Vid larm

 När ett larm utlöses ljuder sirenerna och larmet skickas vidare till larmcentral, som pushnotis, SMS, röstmeddelande eller via E-post (beroende på hur systemet är programmerat).

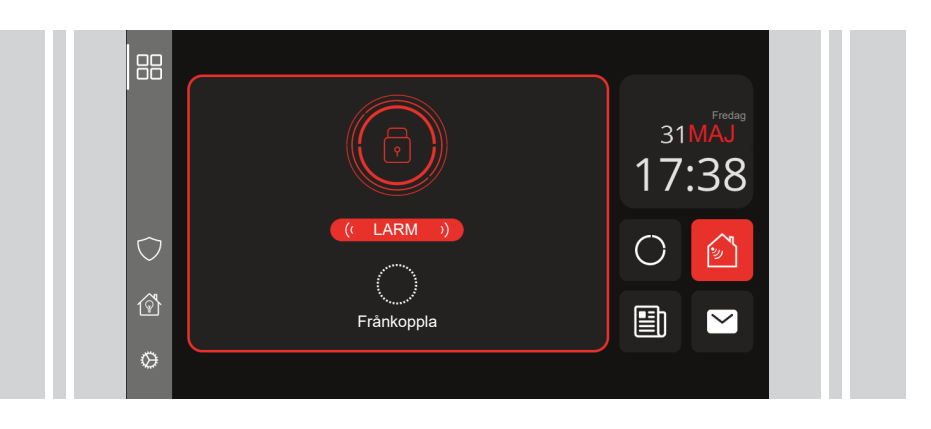

#### Vad gör man vid larm?

När centralapparaten utlöser ett larm kan du göra följande:

- 1. Tryck på ikonen för frånkoppling och ange din kod för att frånkoppla systemet och tysta sirenerna.
- 2. Tryck på den röda ikonen för att se vilken eller vilka sektioner som har larmat. Kontrollera orsaken till att larmet har löst ut.

#### Scenarier

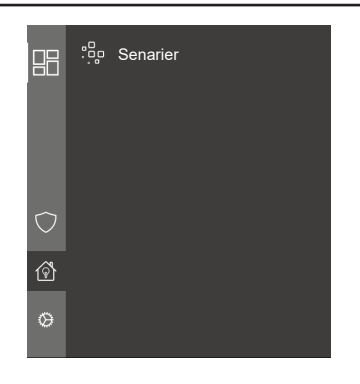

De programmerade scenarierna i systemet är fördefinierade funktioner som installatören kan konfigurera och som låter dig utföra en serie åtgärder samtidigt eller i sekvens med ett enda kommando.

Exempel: Tryck på scenario "Lämna huset": Systemet tillkopplas och all belysning släcks.

Tryck på ett scenario för att aktivera det. Ett återkopplingsmeddelande informerar om kommandot lyckades eller inte.

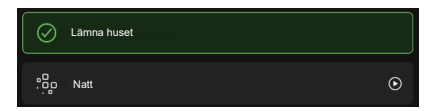

Extronic Elektronik AB Fräsarvägen 8 142 50 Skogås tel. +46 8 609 29 00 www.extronic.se

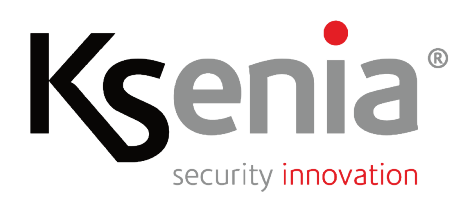

- Snabbguide

### Händelseminne

 Öppna sidan "Händelseminne" för att visa alla händelser; du kan bläddra genom händelserna med början från den senaste händelsen. Navigera genom sidorna genom att trycka på ikonen '>' eller '<'.</li>

| 四日         | Händelseminne                                                  |       |
|------------|----------------------------------------------------------------|-------|
|            | 31 December 2024<br>Igenkänd installatörskod<br>från SecureWeb | 10:24 |
|            | 31 December 2024<br>Administratörskod<br>från ergo-X           | 10:15 |
| $\bigcirc$ | 31 December 2024<br>System uppdaterat                          | 9:10  |
| Ŷ          | 31 December 2024<br>Tillbehör saknas<br>siren                  | 9:00  |
| 0          |                                                                | >     |

### Notifikationer

Inga meddelanden

 $\checkmark$ 

#### Meddelanden

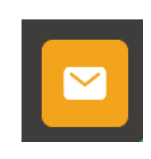

• När "kuvert"-ikonen blir gul, tryck på ikonen och granska meddelandena som skickats av centralapparaten gällande fel, pågående sabotage, larm- och sabotageminne genom att trycka på ikonen '>' eller '<'.

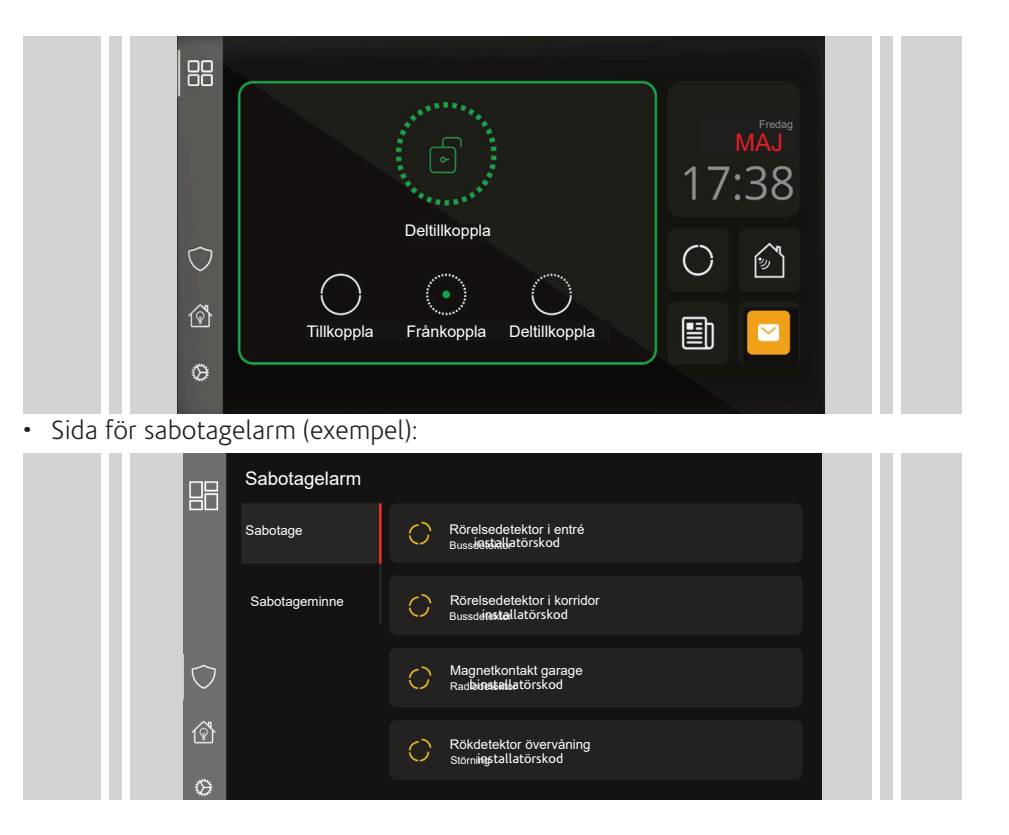

Extronic Elektronik AB Fräsarvägen 8 142 50 Skogås tel. +46 8 609 29 00 www.extronic.se

06/2025 code R30073.113

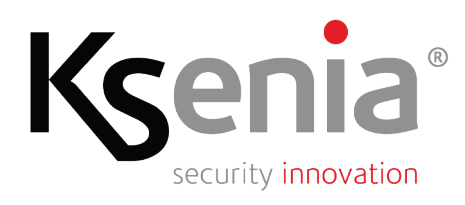

#### Visa status på detektorer och områden

• Öppna sidan för Säkerhet

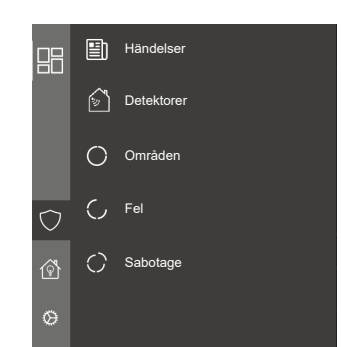

• Eller tryck på ikonen för "Områden" eller "Detektorer"

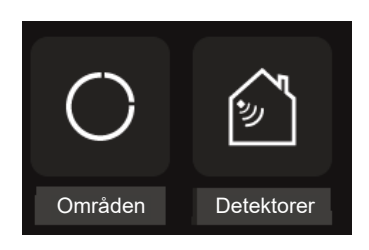

# Touchmanöverpanel creo-s

- Snabbguide

#### Real-time Sensors Status Display

Manöverpanelen visar en lista på detektorer, och deras aktuella status indikeras med en ikon:

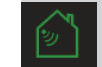

I vila (ingen händelse)

Aktiv (i larm)

och med ett meddelande som förklarar status på detektorn:

| () LARM         | Larm          |
|-----------------|---------------|
| 🗲 FEL           | Fel           |
| 🖐 SABOTAGE      | Sabotage      |
| 1 Larmminne     | Larmminne     |
| 🔑 Felminne      | Felminne      |
| 🖐 Sabotageminne | Sabotageminne |

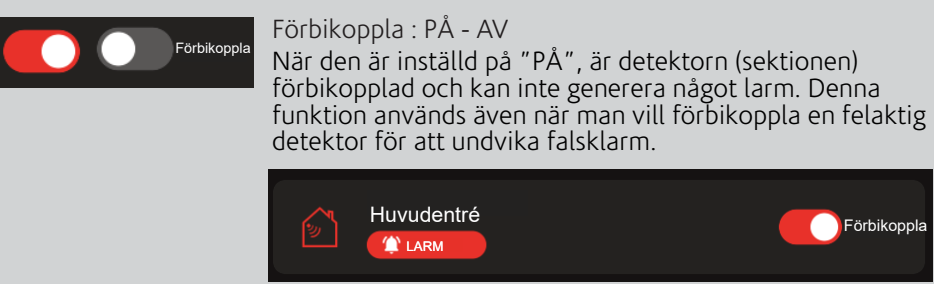

#### Områdesstatus i realtid Partitions Status Display

Manöverpanelen visar en lista över områden och dess status indikeras med en ikon eller med ett specifikt meddelande.

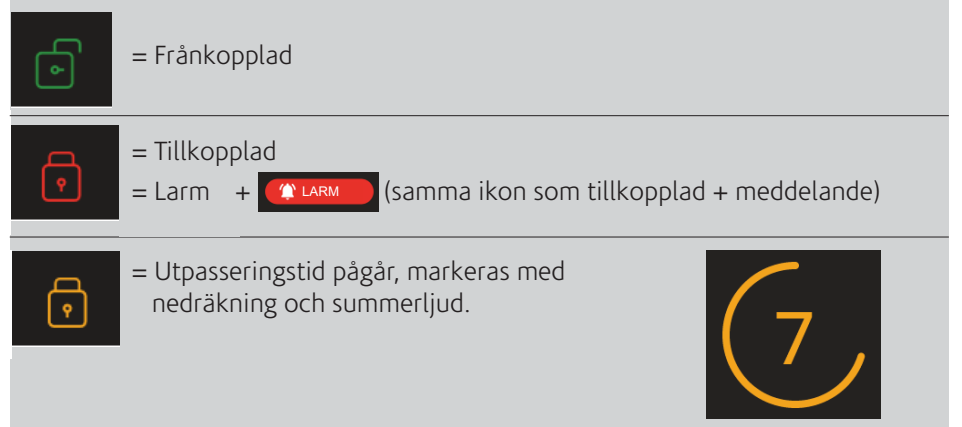

Extronic Elektronik AB Fräsarvägen 8 142 50 Skogås tel. +46 8 609 29 00 www.extronic.se

06/2025 code R30073.113

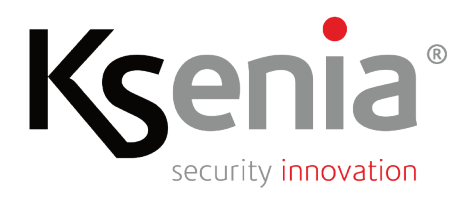

- Snabbguide

### Larm,fel och sabotage

Vad kan man göra när ett larm, fel eller sabotage inträffar?

| Notifiering   | Vad har hänt?                                                                                                    | Vad ska jag göra?                                                                                                    |
|---------------|----------------------------------------------------------------------------------------------------|----------------------------------------------------------------------------------------------------|
| Larm          | En detektor har löst ut ett larm i<br>ett område.                                                                                                    | Tryck på den röda ikonen för detektorer eller<br>områden som indikeras på startsidan för att<br>kontrollera vilken sektion och område som har<br>larmat. Frånkoppla systemet för att tysta sirenerna<br>och kontrollera orsaken till varför larmet löst ut.             |
|               | En eller flera detektorer (sektioner)<br>är inte klara vid tillkoppling av<br>systemet, vilket blockerar<br>tillkopplingen.                                                                                                    | Åtgärda den aktiva aktiva detektorn om möjligt (t.ex.<br>Stäng öppna fönster och dörrar), i annat fall förbi-<br>koppla de aktiva detektorerna genom att använda<br>reglaget för bortkoppling för aktuella detektorer/<br>sektioner för att kunna tillkoppla sysstemet. |
| Larmminne     | Ett larm har har löst ut<br>tidigare.                                                                                                    | Kontrollera först vad som har hänt. Larmminnet<br>kan återställas både manuellt eller automatiskt<br>beroende på hur systemet är konfigurerat.                                                                                                    |
| Fel           | Fel upptäckt i strömförsörjning,<br>kommunikation eller i anslutna enheter.<br>Lares 4.0 genererar ett fellarm vid<br>funktionsfel som kan påverka systemets<br>drift. Feltyperna omfattar ström,<br>kommunikation och enhetsstatus. | Det kan vara möjligt att tillkoppla systemet även<br>om ett fel har upptäckts, beroende på hur systemet<br>är programmerat. Kontakta din installatör för hjälp.                                                                                                    |
| Felminne      | Ett fel har inträffat.                                                                                                    | Kontrollera först vad som har hänt. Felminnet kan<br>därefter återställas manuellt. Kontakta installatören<br>om felet kvarstår och inte kan återställas.                                                                                                    |
| Sabotage      | Sabotagelarm aktiveras vid upptäckt av<br>otillåten åtkomst, fysiska ingrepp eller<br>skador på komponenter eller enheter.                                                                                                    | Du kan inte tillkoppla systemet så länge det finns ett<br>sabotagefel. Kontakta din installatör för hjälp.                                                                                                    |
| Sabotageminne | Ett sabotage har inträffat.                                                                                                    | Kontrollera först vad som har hänt. Om system-<br>konfigurationen tillåter det kan man radera alla<br>sabotageminnen. Annars behöver du kontakta din<br>installatör för hjälp.                                                                                          |